## Quick Guide: CMHA Workflow 1

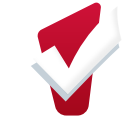

| Complete Shelter Enrollment                                                                                                    | Unit Assignment                                                                                                    | Unit Transfers                                                                                                    |
|----------------------------------------------------------------------------------------------------|----------------------------------------------------------------------------------------------------|----------------------------------------------------------------------------------------------------|
| <ol> <li>Click on the Programs Tab. Scroll down to the Programs: Available section.</li> <li>Select the program you would like to enroll the client(s) into.</li> <li>Click Enroll and complete the program enrollment screen.</li> </ol> | <ul> <li>After the client is enrolled, click Add Unit from the Units Tab under the program enrollment.</li> <li>Enter Unit Start Date.</li> <li>Click on Available Units.</li> <li>Select the unit you would like to assign the client to.</li> </ul> | Clients may need to move to another unit due<br>to reasonable accommodations, unit repairs,<br>etc. Follow these steps to transfer a client to<br>another unit.<br>1. Go to the <i>Units Tab</i> .<br>2. Click edit next to the current unit.<br>Errollment History Assessments Notes Files Units<br>Unit<br>Apartment 5<br>Big Rive, Big Sky Apartments<br>Edit<br>3. Add an End Date to the Current Unit.<br>4. Assign the Client to a New Unit. |

## **Exits**

Exist are completed when a client is no longer receiving services.

- 1. Click on Programs tab
- 2. Click on Exit
- 3. Complete Exit Information
  - Exit Destination
  - Complete Exit for all household members

|                             | PROFILE HISTORY SERVICES                                                                                       | TON NETURALS                                                                    |  |
|-----------------------------|----------------------------------------------------------------------------------------------------|---------------------------------------------------------------------------------|--|
| PROGRAM: BIG SKY APARTMENTS |                                                                                                    |                                                                                 |  |
|                             | Ervollment Hadary Assessments Notes Files Units                                                                | × Ext                                                                           |  |
|                             | Program Service History                                                                                        |                                                                                 |  |
|                             | Service Name<br>Referrat: Apartment 5, Big Sky Apartments<br>Opportunity Place enfemt to Big River Houseling 🚫 | Start Date         End Date           Eth         04/23/2022         05/24/2022 |  |
|                             | Reconstruction Construction Reduced                                                                            |                                                                                 |  |
| 4. Save and Close           |                                                                                                    |                                                                                 |  |
| *The clie<br>enrollme       | nt will also be exited fr<br>ent exit is completed.                                                            | om the unit when the                                                            |  |